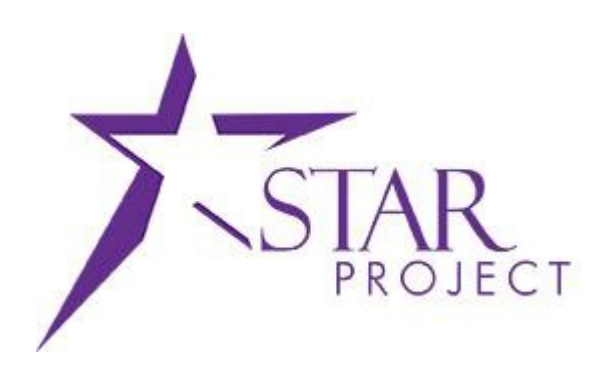

# State of Wisconsin Department of Administration

Validating, Adjusting and Approving, Payroll, Tax and Fringe Benefit Accounting Prior to R2

Version 3.0

(10/12/2015)

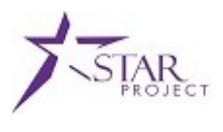

# **TABLE OF CONTENTS**

| TABLE OF CONTENTS1                                  |
|-----------------------------------------------------|
| PURPOSE                                             |
| Validate the Payroll Transactions4                  |
| Approve the Payroll Transactions5                   |
| Validate the Federal and State Tax Transactions7    |
| Adjust the Federal and State Tax Transactions8      |
| Approve the Federal and State Tax Transactions9     |
| Notify the SCO of the Federal Tax Payment Amount10  |
| Validate the Fringe Benefit (ETF) AP Transactions11 |
| Adjust the Fringe Benefit (ETF) AP Transactions16   |
| Approve the Fringe Benefit (ETF) AP Transactions18  |

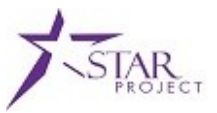

#### PURPOSE

This Job Aid provides instructions for agencies on validating their Payroll, Tax, and Fringe Benefit accounting transactions.

The following table shows the STAR user roles that will need to be used to access the transaction data within STAR:

| Transaction Type      | WiSMART Trans | STAR Trans              | STAR Role to Access in PFNUAT |
|-----------------------|---------------|-------------------------|-------------------------------|
| Payroll               | PR            | GL                      | Agency GL Journal Processor   |
|                       |               |                         | AND Agency GL Journal         |
|                       |               |                         | Approver                      |
| Fed and State Tax     | MW            | AP                      | Agency AP Processor and       |
|                       |               |                         | Agency AP Approver            |
| Fringe Benefits (ETF) | PV            | AP (established through | Agency AP Processor and       |
|                       |               | an interunit billing)   | Agency AP Approver            |

To run queries:

1) Navigate to Reporting Tools > Query > Query Viewer

| Favorite  | es 👻 🛛 Main      | n Menu 👻 🗇 Repo      | orting Tools | -> Query ->        | Query Viewer          |      |                 |                        |
|-----------|------------------|----------------------|--------------|--------------------|-----------------------|------|-----------------|------------------------|
|           |                  |                      | All 👻 Sea    | arch               |                       | >>   | Advanced Search | <u>্</u> বি Last Searc |
| Query     | Viewer           |                      |              |                    |                       |      |                 |                        |
| Enter any | y information yo | ou have and click Se | arch. Leave  | fields blank for a | a list of all values. |      |                 |                        |
| *(        | Search By        | Query Name           | ~            | begins with        | WI_AP_INTER           | RFAC | E_VALIDATION    | ×                      |
|           |                  |                      |              |                    |                       |      |                 |                        |

- 2) Enter the Query ID (WI\_GL\_JRNLEDIT\_ERROR\_RPT\_ALL or AP\_VCHR\_BATCH\_REVIEW for example)
- 3) Click on the link for "Excel" to run the query to an excel spreadsheet

| Favorites - Main Menu - > Reporting Tools - > Query - | > Query Viewer Q                                                                                                    |  |  |  |  |  |  |  |
|-------------------------------------------------------|----------------------------------------------------------------------------------------------------|--|--|--|--|--|--|--|
| All - Search                                          | >>> Advanced Search                                                                                                    |  |  |  |  |  |  |  |
| Query Viewer                                          | list of all values                                                                                                    |  |  |  |  |  |  |  |
| *Coords Dv                                            |                                                                                                    |  |  |  |  |  |  |  |
| Search By Query Name V begins with                    | WI_AP_INTERFACE_VALIDATION                                                                                                    |  |  |  |  |  |  |  |
| Advanced Search                                       |                                                                                                    |  |  |  |  |  |  |  |
| Search Results *Folder View - All Folders             |                                                                                                    |  |  |  |  |  |  |  |
| Query                                                 | Personalize   Find   View All   🖾   🔚 🛛 First 🕚 1 of 1 🕑 Last                                                                         |  |  |  |  |  |  |  |
| Query Name Description                                | Owner         Folder         Run to<br>HTML         Run to<br>Exc.         Run to<br>XML         Schedule         Add to<br>Favorites |  |  |  |  |  |  |  |
| WI_AP_INTERFACE_VALIDATION WI_AP_INTERFACE_VALIDATIO  | N Public HTML Excel XML Schedule Favorite                                                                                             |  |  |  |  |  |  |  |

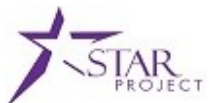

4) You will then be prompted to enter your batch ID and other information. Fill out any and all fields

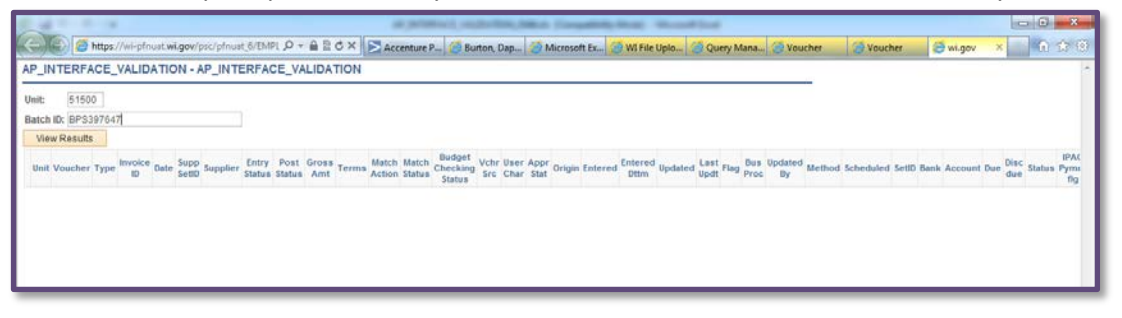

- 5) Click "View Results"
- 6) Click on Open to open the excel document if this box shows at the bottom of your screen.

Do you want to open or save AP\_INTERFACE\_VALIDATION\_476707713.xls (10.5 KB) from wi-pfnuat.wi.gov? Open Save 🔻 Cancel 🗙

7) Excel should then open with the data populated:

| X  | · · · · · · ·  | -                   |                    |                  |                                   |        |          | WI_GL_JRNLEDIT_ERROR_RPT_ALL_4                   | 76707713 [Protected \ |
|----|----------------|---------------------|--------------------|------------------|-----------------------------------|--------|----------|--------------------------------------------------|-----------------------|
| F  | ile Home       | Insert Page         | Layout Formu       | ılas Data        | Review View Develop               | er A   | crobat   |                                                  |                       |
| 0  | Protected View | This file originate | ed from an Interne | t location and m | ight be unsafe. Click for more de | tails. | Enable E | iditing                                          |                       |
|    | A1             | <del>•</del> (*     | <i>f</i> ∗ Jn      | nl Edit Erroi    | ſS                                |        |          |                                                  |                       |
|    | A              | В                   | С                  | D                | E                                 | F      | G        | Н                                                |                       |
| 1  | Jrnl Edit Erro | 17                  |                    |                  |                                   |        |          |                                                  |                       |
| 2  | Job ID         | Instance            | Set Number         | Edit Type        | Field Name                        | Set    | Msg      | Message                                          | Descr                 |
| 3  | PC-EDIT        | 382838              | 1                  | A                | ACTIVITY_ID                       | 13120  | 2002     | The Business Unit, Project and Activity combin   | The Business Unit,    |
| 4  | PC-EDIT        | 382838              | 1                  | Α                | ACTIVITY_ID                       | 13120  | 2002     | The Business Unit, Project and Activity combin   | The Business Unit,    |
| 5  | PC-EDIT        | 382838              | 1                  | Α                | ACTIVITY_ID                       | 13120  | 2002     | The Business Unit, Project and Activity combin   | The Business Unit,    |
| 6  | PC-EDIT        | 382838              | 1                  | Α                | ACTIVITY_ID                       | 13120  | 2002     | The Business Unit, Project and Activity combin   | The Business Unit,    |
| 7  | PC-EDIT        | 382838              | 1                  | A                | ACTIVITY_ID                       | 13120  | 2002     | The Business Unit, Project and Activity combin   | The Business Unit,    |
| 8  | CF-EDIT        | 382838              | 1                  | A                | DEPTID                            | 9600   | 32       | ChartField error for value %1 fieldname %2, (pro | There is an invalid   |
| 9  | PC-EDIT        | 382838              | 1                  | A                | ACTIVITY_ID                       | 13120  | 2002     | The Business Unit, Project and Activity combin   | The Business Unit,    |
| 10 | PC-EDIT        | 382838              | 1                  | A                | ACTIVITY_ID                       | 13120  | 2002     | The Business Unit, Project and Activity combin   | The Business Unit,    |
| 11 | PC-EDIT        | 382838              | 1                  | Α                | ACTIVITY_ID                       | 13120  | 2002     | The Business Unit, Project and Activity combin   | The Business Unit,    |
| 12 | PC-EDIT        | 382838              | 1                  | A                | ACTIVITY_ID                       | 13120  | 2002     | The Business Unit, Project and Activity combin   | The Business Unit,    |
| 13 | PC-EDIT        | 382838              | 1                  | A                | ACTIVITY_ID                       | 13120  | 2002     | The Business Unit, Project and Activity combin   | The Business Unit,    |
| 14 | PC-EDIT        | 382838              | 1                  | A                | ACTIVITY_ID                       | 13120  | 2002     | The Business Unit, Project and Activity combin   | The Business Unit,    |
| 15 | PC-EDIT        | 382838              | 1                  | A                | ACTIVITY_ID                       | 13120  | 2002     | The Business Unit, Project and Activity combin   | The Business Unit,    |
| 16 | PC-EDIT        | 382838              | 1                  | Α                | ACTIVITY_ID                       | 13120  | 2002     | The Business Unit, Project and Activity combin   | The Business Unit,    |
| 17 | COMB-EDIT      | 382838              | 1                  | Α                | ACCOUNT                           | 9600   | 31       | Combo error for fields %1 in group %2%3.         | A Combination Cha     |
| 18 | CF-EDIT        | 382838              | 1                  | Α                | BUDGET_REF                        | 9600   | 32       | ChartField error for value %1 fieldname %2, (pro | There is an invalid   |
| 19 | CF-EDIT        | 382838              | 1                  | A                | BUDGET_REF                        | 9600   | 32       | ChartField error for value %1 fieldname %2, (pro | There is an invalid   |
| 20 |                |                     |                    |                  |                                   |        |          |                                                  |                       |

![](_page_4_Picture_1.jpeg)

# Validate the Payroll Transactions

- 1. GL Journal ID ranges will be posted to the Conversion Validation Library in SharePoint.
- 2. The Agency GL Journal Processor must run the error query <u>WI\_GL\_JOURNAL\_DETAILS</u> using the steps above, for the specified Journal ID's. Tis will return all GL payroll line detail for the Business Unit.
- 3. Compare the query results to the EOS BSX3 Bridge Report (the Bridge Report is produced directly from the Payroll System). This comparison will validate that the transactions generated form the Payroll System were loaded into STAR.
- 4. Run the error queries and make any necessary coding adjustments in either WiSPER or STAR.
- 5. Run the query <u>WI\_GL\_JRNLEDIT\_ERROR\_RPT\_ALL</u> for the Journal ID's specified for the related payroll.
- 6. Based on the error description and the indicated field values, the necessary corrections can be made to either WiSPER or STAR. The table below describes the errors and the corrective action that must be taken to resolve.

| Error Description                                  | Corrective Action                                                         |
|----------------------------------------------------|---------------------------------------------------------------------------|
| Budgetary Only %1 %2 is not allowed for a non-     |                                                                           |
| budget ledger group.                               | These Departments are set to Budgetary Only in STAR – review and correct. |
| A Combination ChartField error has been identified | Review the "MSG PARM" column and based on the                             |
| for the specified fields.                          | indicated combination, either correct the combination                     |
|                                                    | edit in STAR, or correct the employee accounting in WiSPER.               |
| Contains an invalid value.                         |                                                                           |
|                                                    | Based on the indicated Field Name, make the                               |
|                                                    | appropriate correction.                                                   |
| The Business Unit, Project and Activity            | Determine if the coding is correct in STAR. If the                        |
| combination is not Valid. The Business Unit,       | Activity is valid, update STAR. If the activity is not valid,             |
| Project and Activity do not exist in the           | update WiSPER with the correct coding.                                    |
| PROJ_ACTIVITY table.                               |                                                                           |
| The Business Unit GL does not match what has       |                                                                           |
| been set in the Integration Template.              | Verify that the Project and Activity are populated if                     |
|                                                    | they have a PC Business Unit Populated.                                   |
|                                                    |                                                                           |
|                                                    | If there is no project coding for the line, the PC                        |
|                                                    | Business Unit should be blank. The WiSPER coding                          |
|                                                    | should be updated.                                                        |

![](_page_5_Picture_1.jpeg)

| Source Type is required. The Projects Business                                                                                       |                                                                                                    |
|----------------------------------------------------------------------------------------------------|----------------------------------------------------------------------------------------------------|
| Unit Options require that the Source Type is input.                                                                                  | The WiSPER coding did not include the Source Type<br>(aka Resource Type), but it is required. The Source<br>Type must be added in WiSPER. Verify that the STAR<br>line has PC BU and Activity and Source Type populated. |
| There is an invalid chartfield value on the account<br>entry line. Use the prompt tables on these fields<br>to select a valid value. | Review all three "MSG PARM" fields and determine the necessary correction. Invalid ChartFields require updates to WiSPER.                                                                                                |

Run <u>WI\_GL\_BCM\_EXCEPTIONS</u>, to identify any budget exceptions. Errors may occur in the following which are referenced in the error message:

- **CC\_APPROR** is the Appropriation Budget Ledger
- **CC\_OPER** is the Operating Budget Ledger
- **CC\_PRJ** is the Project Costing Project Budget Ledger
- **CC\_PRJACT** is the Project Costing Activity Budget Ledger

Agencies should work with their budget staff to resolve errors. NOTE: Agencies should not change the amounts on their payroll transactions.

#### **Approve the Payroll Transactions**

- 1. The AGENCY\_GL\_JOURNAL\_PROCESSOR, should navigate to the Journal Entry page: Main Menu > General Ledger > Journal Entry > Create/Update Journal Entries > Find an Existing Value.
- 2. The Journal Entry Page will be displayed. To find your payroll journals, select the Find an Existing Value tab.

![](_page_6_Picture_1.jpeg)

|                                    | -                             |                               |  |
|------------------------------------|-------------------------------|-------------------------------|--|
| preate/Opdate Journal Enti         | nes                           |                               |  |
| inter any information you have and | click Search. Leave fields bl | ank for a list of all values. |  |
| Find an Existing Value             | Add a New 1                   | Talua                         |  |
| Luin au crienuñ Agina              | Into Search    - God a New V  | 8108                          |  |
| Search Criteria                    |                               |                               |  |
|                                    |                               |                               |  |
| Business Unit:                     | = 🗸                           | <b>A</b>                      |  |
| Journal ID:                        | begins with 🗸                 |                               |  |
| Journal Date:                      | = 🗸                           | 1                             |  |
| Document Sequence Number:          | begins with 🗸                 |                               |  |
| Line Business Unit:                | = 🗸                           | 9                             |  |
| Journal Header Status:             |                               | ~                             |  |
| Budget Checking Header Status:     | = 🖌                           | ~                             |  |
| Source:                            | = 🗸                           | 9                             |  |
| Entered By:                        | begins with 🗸                 | Q.                            |  |
| Attachment Exist:                  | = 🗸                           | ~                             |  |
| Case Sensitive                     |                               |                               |  |
|                                    |                               |                               |  |
|                                    |                               |                               |  |

- Complete the following fields: Business Unit Journal Date: [Payroll Date] ex., PP21 is 10/15/2015 Source: PAY
- 4. Select Search.
- 5. Click on the Journal ID to view the journal.
- 6. The **Header** page will be displayed. Navigate to the **Lines** page. After correcting any errors and reviewing journal, select **Submit Journal** from the Process drop down list. Click the **Process** button.

| Journals - Search                        | Advanced Search 🔯 Last Search Resu                                | lits                                                                                                    |
|------------------------------------------|-------------------------------------------------------------------|----------------------------------------------------------------------------------------------------|
| rs Approval                              | Select Submit Journal                                             | New Window   Help   Persona                                                                                                    |
| Journal ID 0000020652<br>Search Criteria | Date 10/15/2015<br>Change Values                                  | Errors Only                                                                                                    |
|                                          | Journals  Search S Approval Journal ID 0000020652 Search Criteria | Journals <ul> <li>Search</li> <li>Advanced Search</li> <li>Advanced Search</li> <li>Select Submit Journal</li> <li>Journal ID 000020652</li> <li>Search Criteria</li> <li>Change Values</li> <li>Change Values</li></ul> |

 Once all journals have been submitted for approval, the AGENCY\_GL\_JOURNAL\_APPROVER will need to apply the approval. Navigate to the Manage GL Journal Approval page: Main Menu > General Ledger > Journals > Journal Entries > Manage Journal Approval.

![](_page_7_Picture_1.jpeg)

Complete the following fields: Business Unit Journal Date From: [Payroll Date] ex., PP21 is 10/15/2015 Journal Date To: [Payroll Date] ex., PP21 is 10/15/2015 Approval Status: Pending **Click on Search.** 

|                 |                           | All 👻 S         | learch             |                  | Advanced So               | earch 🛛 🙋 Last Searc   | ch Results   | Ho              |
|-----------------|---------------------------|-----------------|--------------------|------------------|---------------------------|------------------------|--------------|-----------------|
| Manage (        | GL Journal App            | roval           |                    |                  |                           |                        |              |                 |
| * Search J      | ournals                   |                 |                    |                  |                           |                        |              |                 |
| To locate jour  | mais that require your ap | oproval (or jou | mals that previous | ly required your | approval), edit the crite | ria and select the Sea | irch button. |                 |
|                 | Business Unit             | 11500           | 9                  |                  | Requester                 | 9                      | 2            |                 |
|                 | Line Business Unit        |                 | 2                  |                  | Journal ID                | 0                      | 2            |                 |
|                 | Journal Date From         | 10/15/2015      | B                  |                  | To Journal Date 10/       | 15/2015                | 24)          |                 |
|                 | *Approval Status          | Pending         | ~                  |                  |                           | Search                 | Clear        |                 |
| Commen          | ts                        |                 |                    |                  |                           |                        |              |                 |
| elect All / Des | elect All                 |                 | Approve            |                  | Deny                      | Hold                   | Pushback     |                 |
| Journals        |                           |                 |                    |                  |                           | Personalize            | Find I First | 🕖 1 of 1 🕑 Last |
| Journal Ove     | rview Journal Detail      | s 💷             |                    |                  |                           |                        |              |                 |
| Select          | Journal ID                | Unit            | Date               | Line Unit        | Total Debits              | Tot                    | tal Credits  |                 |
| -               | 0000010040                | 11500           | 10/15/2015         | 11500            |                           | 674 007 00             | 674          | 007.00          |

- 8. Your agency payroll journals will appear. You can select (by checking the select box) to approve your payroll journals. Then click the "APPROVE" button. If you need to review the journal click on the Journal ID link.
- 9. Once the journals have been approved, they will automatically post on payroll date.

## Validate the Federal and State Tax Transactions

- 1. An AGENCY\_AP\_PROCESSOR must run the query <u>WI\_VCHR\_BATCH\_REVIEW</u>, which shows all Federal State taxes for the pay period.
- 2. First look at column P Status. Those entries with a "P" are Postable, which is good. Entries containing an "R" are in Recycled status and must be reviewed and corrected in order to become postable. Review all columns titled "Message" and filter on each column separately to see errors. Examples of some errors which might appear are below. Corrections can be made by an Agency AP Processor using the online pages. Once the voucher is fixed and saved, the voucher status will change from "R"/"Recycled" to "P"/"Postable".
- Column Q has the Budget Checking Status. This should be "V" which means "Valid". The Budget Checking Process will be run automatically after file uploads are completed. All vouchers with entry status "Postable" will be budget checked.

![](_page_8_Picture_1.jpeg)

| Error Description                                                        | Corrective Action                                                                                                    |
|--------------------------------------------------------------------------|----------------------------------------------------------------------------------------------------|
| Combo error for fields %1 in group %2%3.                                 |                                                                                                    |
|                                                                          | Review the indicated field.                                                                                                    |
|                                                                          | Notify your <u>Agency Accounting SME</u> to validate the ChartField value combination.                                                                                     |
|                                                                          | Based on review, either correct the coding in WiSPER<br>or contact <u>STAR Support Organization (SSO)</u> to<br>update the combo edit in STAR.                             |
| Prompt Table edit error; field value %1 is invalid.                      | This indicates an invalid value in STAR. Error message will indicate which field.                                                                                          |
|                                                                          | Notify your <u>Agency Accounting SME</u> to validate the ChartField value combination.                                                                                     |
|                                                                          | Based on review, either correct the coding in WiSPER<br>or contact <u>STAR Support Organization (SSO)</u> to<br>update the combo edit in STAR.                             |
| Invoice line Merchandise Amount %1 <> sum of<br>Distrib Line amounts %2. | These errors are automatically corrected once the underlying error above is corrected. If it is not corrected contact the <u>STAR Support Organization</u> ( <u>SSO</u> ). |

# Adjust the Federal and State Tax Transactions

An **AGENCY\_AP\_PROCESSOR** must navigate to the voucher. Using the Voucher Search page, search for the related tax Supplier ID – "FEDERALTAX" or "STATETAX":

![](_page_9_Picture_1.jpeg)

| avorites 🗸       | Main Menu                   | · → Accounts Payable → > Vouche | rs <del>▼</del> > Add/Update | e ▼ > Vouche  | r Search          |              |                    |                         |                         |
|------------------|-----------------------------|---------------------------------|------------------------------|---------------|-------------------|--------------|--------------------|-------------------------|-------------------------|
|                  | (                           | All - Search                    | >                            | Advanced S    | earch             |              |                    |                         |                         |
| Voucher          | r Search                    |                                 |                              |               |                   |              |                    |                         |                         |
| Voucher Ir       | nformation                  |                                 |                              |               |                   |              |                    |                         |                         |
|                  | *Business                   | Unit 50500                      | In                           | complete Vouc | her               |              | ~                  |                         |                         |
|                  | Vouche                      | er ID                           |                              | Entry Sta     | tus               |              | ~                  |                         |                         |
|                  | Invoice Nun<br>Related Vou  | nber                            |                              | Voucher Sou   | irce              |              | ~                  |                         |                         |
|                  | Related Vou                 |                                 |                              |               |                   |              | •                  |                         |                         |
| Supplier D       | letail                      |                                 |                              |               |                   |              |                    |                         |                         |
| s                | Supplie<br>Short Supplier N | er ID FEDERALTAX                |                              |               | ✓ Nev             | window       |                    |                         |                         |
|                  | Supplier N                  | ame                             | Q                            |               | Sea               | rch          |                    |                         |                         |
| Search Res       | sults                       |                                 |                              |               |                   |              | Personalize   Find | View All   🗖   🔳        | First 🕙 1-3 of 3 🕑 Last |
| Voucher [        | Details Supp                | lier Information                |                              |               |                   |              |                    |                         |                         |
| Business<br>Unit | Voucher ID                  | Invoice Number                  | Invoice<br>Date              | Voucher Style | Voucher<br>Source | Entry Status | Incomplete Voucher | Gross Invoice<br>Amount | Transaction Currency    |
| 50500            | 00000852                    | IN-WP201518BMWBDR0330           | 09/03/2015                   | Regular       | XML               | Postable     |                    | 291,697.08              | USD                     |
| 50500            | 00000853                    | IN-WP201518BMWBDR0331           | 09/03/2015                   | Regular       | XML               | Postable     |                    | 68,219.26               | USD                     |
| 50500            | 00000854                    | IN-WP201518BMWBDR0332           | 09/03/2015                   | Regular       | XML               | Postable     |                    | 258,591,76              | USD                     |

Once the voucher is loaded, click on the voucher ID to enter the voucher and adjust the federal or state tax amounts. The amount of the adjusted voucher(s) must equal the amount reported on the related tax form. Please see the <u>Reviewing Accounting Entries for Adjustment Job Aid</u>.

#### **Approve the Federal and State Tax Vouchers**

Once the voucher has been validated and the entries adjusted and saved, workflow will direct it to the **AGENCY\_AP\_APPROVER**. The processor should communicate with the approver so that the approver can verify that any adjustments are completed before approving. The voucher may then be approved by the using either the regular of mass approval processes in STAR (Please note that the Federal and State Tax Vouchers must be approved the Tuesday prior to the pay date):

![](_page_10_Picture_1.jpeg)

| Favorites -  | Main Menu → →                                                                                        | Accounts Payable 🔹 > Vo           | uchers * > Approve      | ▼ > Approval Fr | amework - Voucl          | hers 🧕               |
|--------------|----------------------------------------------------------------------------------------------------|-----------------------------------|-------------------------|-----------------|--------------------------|----------------------|
|              | Sales Tax 0.00                                                                                       |                                   |                         | Maste           | r Batch User ID          |                      |
|              | Use Tax 0.00<br>Entered VAT 0.00                                                                     |                                   |                         | Attach          | ments (0)                |                      |
| Details      |                                                                                                    | Pe                                | rsonalize   Find   Viev | v Ali   🖾   🛄   | First 🕙 1 of 1           | E Last               |
| Remit SetID  | Remit Supplier                                                                                       | Remitting Address                 | Scheduled to<br>Pay     | Gross Amt       | Currency                 | Suppl                |
| SHARE        | FEDERALTAX                                                                                           | Remitting Address                 | 11/06/2015              | 27284           | 2.56 USD                 | Feder<br>Supp        |
| •            |                                                                                                    |                                   |                         |                 |                          |                      |
| Vouche       |                                                                                                    |                                   |                         |                 |                          |                      |
| -            | BUSINESS_UN                                                                                          | IIT=50500, VOUCHER                | R_ID=00000831:F         | Pending         | ♥View/Hide C Start New P | Comments<br>ath      |
| Pen<br>C     | AGENCY AP APPROV<br>10/08/15 - 7:48 PM<br>ding<br>Multiple Approvers<br>AGENCY AP APPROV<br>Comments | ER 1                              |                         |                 |                          |                      |
| Special      | IZED DISDURS                                                                                         | ement Aprvr<br>IIT=50500, VOUCHER | R_ID=00000831:/         | Awaiting Furt   | her Approva              | Start<br>New<br>Path |
| Specia<br>+> | Alized Disbursement A<br>Not Routed<br>Multiple Appro<br>Specialized Dis                             | wers<br>bursement APRVR           |                         |                 |                          |                      |
|              |                                                                                                    |                                   |                         |                 |                          | [2]                  |
| Subm         | hit Approv                                                                                           | e Deny                            | Pushback                | Add Comments    | Hold                     |                      |

| avorites                                                                                                    | • N               | lain Menu <del>-</del><br>ass Appro | > Accounts  | Payable -          | > Vouchers -> Ap | oprove 👻 > Mass Vouc                 | her Approval                               |                                |                                     |         |        |
|----------------------------------------------------------------------------------------------------|-------------------|-------------------------------------|-------------|--------------------|------------------|--------------------------------------|--------------------------------------------|--------------------------------|-------------------------------------|---------|--------|
| ▼ Sea                                                                                                    | arch Crite        | eria                                |             |                    |                  |                                      |                                            |                                |                                     |         |        |
| Business Unit 50500 Supplier SettD SHARE<br>Voucher ID From Voucher ID To Supplier Name<br>Voucher Style<br>Invoice Number<br>Supplier Name<br>Enclude On Hold<br>Comments |                   |                                     |             |                    |                  |                                      |                                            |                                |                                     |         |        |
| Sele                                                                                                    | ect All           |                                     | Deselect Al | I                  |                  | Approve                              | Deny                                       | Pushback                       | Hold                                |         |        |
| Search                                                                                                    | Results<br>Select | Business<br>Unit                    | Voucher ID  | Approval<br>Status | Supplier ID      | Personali<br>Gross Invoice<br>Amount | ze   Find   Vie<br>Transaction<br>Currency | w All   🔄   🛄<br>Voucher Style | First ④ 1-83 o<br>Voucher<br>Source | of 83 🤇 | Last   |
| 26                                                                                                    |                   | 50500                               | 00000829    | Pending            | INTER85500       | 77145.63                             | USD                                        | Regular Voucher                | Billing<br>Vouchers                 | 660     | Attach |
| 27                                                                                                    |                   | 50500                               | 00000828    | Pending            | INTER51500       | 188107.54                            | USD                                        | Regular Voucher                | Billing<br>Vouchers                 | 6       | Attach |
| 28                                                                                                    |                   | 50500                               | 00000827    | Pending            | INTER51500       | 158882.87                            | USD                                        | Regular Voucher                | Billing<br>Vouchers                 | 620     | Attach |

## Notify the SCO of the Federal Tax Payment Amount

Once the voucher is approved, an email should be sent to the SCO <u>sara.schwoch@wisconsin.gov</u>. The email should contain the completed Federal Tax Form (DOA-6598), and a worksheet summarizing the total tax payment by detail fund. The worksheet is available from the SCO.

![](_page_11_Picture_1.jpeg)

# Validate the Fringe Benefit (ETF) Transactions

- Fringe Benefit payments to ETF are processed through InterUnit Billing. InterUnit Billing will create an AP Voucher for your payment to ETF. Agencies will locate their vouchers through the online pages rather than running queries.
- An AGENCY\_AP\_PROCESSOR can navigate to the Voucher Search page: Main Menu > Accounts Payable > Review Accounts Payable Info > Vouchers > Voucher.
- Search for the "Billing Vouchers" as the Voucher Source for your Business Unit.

| Favorites 👻 🛛 Main Menu 👻 🔿 | Accounts Payable 👻 > R | Review Accounts | Payable Info 👻 > Vouchers 👻 > Voucher |       |
|-----------------------------|------------------------|-----------------|---------------------------------------|-------|
| - <u>-</u>                  |                        |                 |                                       |       |
|                             | All 👻 Search           |                 | Advanced Search Q Last Search Results |       |
|                             |                        |                 |                                       |       |
| Search Name                 | ALL                    |                 |                                       |       |
|                             | From                   |                 | То                                    |       |
| Business Unit               | 50500                  |                 | 50500                                 |       |
| Voucher ID                  |                        |                 |                                       |       |
| Invoice Id                  |                        |                 |                                       |       |
| Supplier SetID              | SHARE                  | Q               |                                       |       |
| Short Name                  |                        | Q               |                                       |       |
| Supplier Name               |                        | Q               |                                       |       |
| Additional Name             |                        | Q               |                                       |       |
| Supplier ID                 |                        | Q               |                                       |       |
| Supplier Location           |                        | Q               |                                       |       |
| Entry Status                |                        | ~               |                                       |       |
| Incomplete Voucher          |                        | ~               |                                       |       |
| Accounting Dt               |                        | 51              |                                       | 3     |
| Invoice Date                |                        |                 |                                       |       |
| Due Date                    |                        |                 |                                       |       |
| Entered Date                |                        | 31              |                                       | -<br> |
| Origin Set ID               |                        |                 |                                       | 9     |
| Origin                      |                        |                 |                                       |       |
| Control Group ID            |                        |                 |                                       |       |
| Contract ID                 |                        |                 |                                       |       |
| Lease Number                |                        | Q               |                                       |       |
| PO Business Unit            |                        | Q               |                                       |       |
| Purchase Order              |                        |                 |                                       |       |
| Item ID                     |                        |                 |                                       |       |
| *Amount Rule                | Any                    | ~               |                                       |       |
| Amount                      |                        |                 |                                       |       |
| Currency                    |                        | Q               |                                       |       |
| *Voucher Style              | All Vouchers           | ~               |                                       |       |
| Post Status                 |                        | ~               |                                       |       |
| Approval Status             |                        | ~               |                                       |       |
| Voucher Balance             |                        | ~               |                                       |       |
| Voucher Source              | Billing Vouchers       | ~               |                                       |       |

![](_page_12_Picture_1.jpeg)

|     | Bill |       |                           | WiSMART |           |                                             |
|-----|------|-------|---------------------------|---------|-----------|---------------------------------------------|
| No. | Туре | BU    | Description               | Acct    | STAR Acct | Account Description                         |
|     |      |       | Wisconsin Retirement      |         |           |                                             |
| 1   | PRS  | 51500 | Payments                  | BS 5052 | 2052000   | Retirement Payable State Share              |
|     |      |       | Wisconsin Retirement      |         |           |                                             |
| 2   | PRE  | 51500 | Payments                  | BS 5105 | 2105000   | Retirement Pay Employee Share               |
| 3   | PHS  | 51500 | Health Insurance Payments | BS 5056 | 2056000   | Health Insurance Payable State Share        |
| 4   | PHE  | 51500 | Health Insurance Payments | BS 5130 | 2130000   | Health Insurance Employee Share             |
| 5   | РНА  | 51500 | HSA Payments              | BS 5166 | 2166000   | HSA Employee Share                          |
|     |      |       |                           |         |           | Income Continuation Insurance Payable State |
| 6   | PIS  | 51500 | Wage Insurance Payments   | BS 5057 | 2057000   | Share                                       |
|     |      |       |                           |         |           | Income Continuation Insurance Employee      |
| 7   | PIE  | 51500 | Wage Insurance Payments   | BS 5155 | 2155000   | Share                                       |
| 8   | PER  | 51500 | ERA Payments              | BS 5165 | 2165000   | Employee Reimbursement Account              |
| 9   | PLS  | 51500 | Group Life Payments       | BS 5055 | 2055000   | Life Insurance Payments State Share         |
| 10  | PLE  | 51500 | Group Life Payments       | BS 5125 | 2125000   | Life Insurance Employee Share               |
|     |      |       | Teacher Retirement        |         |           |                                             |
| 11  | PTS  | 51500 | Payments                  | BS 5054 | 2054000   | Teacher Retirement Payable State Share      |
|     |      |       | Teacher Retirement        |         |           |                                             |
| 12  | PTE  | 51500 | Payments                  | BS 5120 | 2120000   | Teacher Retirement Employee Share           |
| 13  | PLP  | 51500 | LPFSA                     | BS 5167 | 2167000   | LPFSA Employee Share                        |
| 14  | PRR  | 51500 | Retirement Reinstatement  | BS 5185 | 2185000   | Retirement Reinstatement                    |
|     |      |       | Pension Obligation Bond   |         |           |                                             |
| 15  | STD  | 85500 | Payment                   | BS 5065 | 2065000   | Pension Bond Contributions Payable          |

### The following vouchers for the following Bill Types must be reviewed:

![](_page_13_Picture_1.jpeg)

| Favorites <del>-</del>                                                                                                | Main Men       | u 👻 🔸 Accou     | ints Payable 👻 > Review | v Accounts I | Payable Info ≖ → Vou | ichers 🔹 > Ve | oucher             |                     |                           |
|----------------------------------------------------------------------------------------------------|----------------|-----------------|-------------------------|--------------|----------------------|---------------|--------------------|---------------------|---------------------------|
|                                                                                                    |                | А               | II - Search             |              | >> Advanced          | Search 🔯 La   | ast Search Results |                     |                           |
|                                                                                                    | *\$            | ort By Vouche   | r ID                    | ~            |                      | Sort          | Display            |                     |                           |
|                                                                                                    | *Sort Asc      | /Desc Ascend    | ing                     | ~            |                      |               |                    |                     |                           |
| Display (                                                                                                    | Currency Crite | eria            |                         |              |                      |               |                    |                     |                           |
| Voucher Inqu                                                                                                    | uiry Results   | unte la trans f | Our alian Dataila       |              |                      |               | Personalize   Find | View All   🗖   🖿    | First 🕚 1-16 of 16 🕑 Last |
| Actions Unit Voucher ID Invoice Number - Invoice Supplier ID Entry Status Incomplete Match Status Short Supplier Name |                |                 |                         |              |                      |               |                    | Short Supplier Name |                           |
| - Actions                                                                                                    | 50500          | 00000509        | 144-0000000001          | 08/18/2015   | INTER14400           | Postable      |                    | Not Applicable      | ^                         |
| <ul> <li>Actions</li> </ul>                                                                                           | 50500          | 00000339        | 370-0000000007          | 08/07/2015   | INTER37000           | Postable      |                    | Not Applicable      |                           |
| <ul> <li>Actions</li> </ul>                                                                                           | 50500          | 00000502        | 455-000000026           | 08/18/2015   | INTER45500           | Postable      |                    | Not Applicable      |                           |
| <ul> <li>Actions</li> </ul>                                                                                           | 50500          | 00000503        | 455-000000027           | 08/18/2015   | INTER45500           | Postable      |                    | Not Applicable      |                           |
| <ul> <li>Actions</li> </ul>                                                                                           | 50500          | 00000505        | 455-000000028           | 08/18/2015   | INTER45500           | Postable      |                    | Not Applicable      |                           |
| <ul> <li>Actions</li> </ul>                                                                                           | 50500          | 00001652        | 455-000000032           | 09/02/2015   | INTER45500           | Postable      |                    | Not Applicable      |                           |
|                                                                                                    | 50500          | 00000504        | 765-0000000004          | 08/18/2015   | INTER76500           | Postable      |                    | Not Applicable      |                           |
|                                                                                                    | 50500          | 00000631        | PER20000101             | 08/21/2015   | INTER51500           | Postable      |                    | Not Applicable      |                           |
|                                                                                                    | 50500          | 00000632        | PHA20000068             | 08/21/2015   | INTER51500           | Postable      |                    | Not Applicable      |                           |
|                                                                                                    | 50500          | 00000633        | PHE20000095             | 08/21/2015   | INTER51500           | Postable      |                    | Not Applicable      |                           |
| <ul> <li>Actions</li> </ul>                                                                                           | 50500          | 00000634        | PHS20000093             | 08/21/2015   | INTER51500           | Postable      |                    | Not Applicable      |                           |
| <ul> <li>Actions</li> </ul>                                                                                           | 50500          | 00000635        | PLE20000064             | 08/21/2015   | INTER51500           | Postable      |                    | Not Applicable      |                           |
| <ul> <li>Actions</li> </ul>                                                                                           | 50500          | 00000636        | PLS2000062              | 08/21/2015   | INTER51500           | Postable      |                    | Not Applicable      |                           |
|                                                                                                    | 50500          | 00000637        | PRE20000108             | 08/21/2015   | INTER51500           | Postable      |                    | Not Applicable      |                           |
| ✓ Actions                                                                                                    | 50500          | 00000638        | PRS20000105             | 08/21/2015   | INTER51500           | Postable      |                    | Not Applicable      | ~                         |

The first 3 characters of the Invoice Number indicate the Bill Type.

Confirm that all of the vouchers are postable for each Bill Type. Then, for each Bill Type, select "Actions", "Voucher Details"

| Oucher Details         Gross Amount         26,487.54           Voucher ID         00000635         Misc Charges         0.00           Invoice No         PLE20000064         Total VAT         0.00         Attachments (0)             |        |
|----------------------------------------------------------------------------------------------------|--------|
| Sucher Details         Gross Amount         26,487.54           Voucher ID         00000635         Misc Charges         0.00           Invoice No         PLE20000064         Total VAT         0.00         Attachments (0)             |        |
| usiness Unit         50500         Gross Amount         26,487.54           Voucher ID         00000635         Misc Charges         0.00           Invoice No         PLE20000064         Total VAT         0.00         Attachments (0) |        |
| Voucher ID         00000635         Misc Charges         0.00           Invoice No         PLE20000064         Total VAT         0.00         Attachments (0)                                                                             |        |
| Invoice Dt 08/21/2015 Total VAT 0.00 Attachments (0)                                                                                                    |        |
| Supplier ID INTER51500                                                                                                    |        |
| Name Transaction Currency USD Comments(0)                                                                                                    |        |
| voice Lines Find   View 100 First 🕢 1 of 109 🕖                                                                                                    | D Last |
| Line 1 Description WP201516BPVBCP06481 Merchandise Amt 1,656.27                                                                                                    |        |
| Item ID Quantity UOM Unit Price                                                                                                    |        |
| PO Business Unit PO Number PO Line PO Schedule                                                                                                    |        |
| Receipt Unit Receipt Number Receipt Line Schedule                                                                                                    |        |
| Distributions Personalize   Find   View All   🖾   🛅 First 🕚 1 of 1 🕑                                                                                                    | Last   |
| Details                                                                                                    |        |
| Distrib Line Merchandise Amt GL Unit Bud Ref Fund Appropriation Dept Account Program Oper Unit Pro                                                                                                    | oduct  |
| 1 1,656.27 50500 FY2016 10000 10100 505S000001 2125000                                                                                                    |        |
| <                                                                                                    | >      |

![](_page_14_Picture_1.jpeg)

Validate that the gross amount from the Voucher Detail page equals the PV total on the STAR version of the bridge report – BSX3. Note: the STAR vouchers are separated by Bill Type, and therefore the state and the employee shares are on separate vouchers.

View the detail lines to become familiar with the level of detail coding in STAR vs. WiSMART.

For the largest state agencies query **WI\_GL\_JOURNAL\_DETAILS** will not run due to record volume restrictions. To address that issue, the query should be processed through Query Scheduler, as it allows for a larger file to be generated.

| Favorites 🗸 🛛 Main Menu 🚽                                                                     | > Reporting Tools -> Quer               | y <del>-</del> > Q | uery Viewer 🟹         |                |                 |               |               |                     |  |
|-----------------------------------------------------------------------------------------------|-----------------------------------------|--------------------|-----------------------|----------------|-----------------|---------------|---------------|---------------------|--|
|                                                                                               | All V Search                            |                    |                       | » Adv          | anced S         | earch         | 🗟 Last Search | Results             |  |
| Query Viewer                                                                                  |                                         |                    |                       |                |                 |               |               |                     |  |
| inter any information you have and click Search. Leave fields blank for a list of all values. |                                         |                    |                       |                |                 |               |               |                     |  |
| *Search By Query N                                                                            | lame 🔻 begins wi                        | th                 | WI_GL_JOURNAL_DETAILS |                |                 |               |               |                     |  |
| Search Adv                                                                                    | vanced Search                           |                    |                       |                |                 |               |               |                     |  |
| Search Results<br>*Folder View/                                                               | Search Results *Folder View All Folders |                    |                       |                |                 |               |               |                     |  |
| Query                                                                                         |                                         |                    | Personalize           | Find   Vie     | w All           | a   🛄         | First 🕙 1 o   | f 1 🕑 Last          |  |
| Query Name                                                                                    | Description                             | Owner              | Folder                | Run to<br>HTML | Run to<br>Excel | Run to<br>XML | Schedule      | Add to<br>Favorites |  |
| WI_GL_JOURNAL_DETAILS                                                                         | Journal Details                         | Public             |                       | HTML           | Excel           | XML           | Schedule      | Favorite            |  |
|                                                                                               |                                         |                    |                       |                |                 |               |               |                     |  |

First time using, will need to be Add a New Value, and subsequently the Find an Existing Value should be used.

| Favorites - Main Menu - > Reporting Tools - > Query - > Query Viewer Q       |              |
|------------------------------------------------------------------------------|--------------|
| All - Search                                                                 | Advanced Sea |
| Scheduled Query Find an Existing Value Add a New Value                       |              |
| Private Query: N<br>Query Name: WI_GL_JOURNAL_DETAILS<br>Run Control ID: run |              |

Enter BU and Journal ID From and Journal ID To

![](_page_15_Picture_1.jpeg)

![](_page_15_Picture_2.jpeg)

The next time you access the query using Find an Existing Value, you will not see above screen but will have ability to update using the screen below:

| Favorites - Main Menu - > Reporting Tools -                      | > Query 👻 > Query Viewer 🗟 |  |  |  |  |  |  |  |  |  |
|------------------------------------------------------------------|----------------------------|--|--|--|--|--|--|--|--|--|
| All - Search » Advanced Search                                   |                            |  |  |  |  |  |  |  |  |  |
| Schedule Query Run Control ID run Report Manager Process Monitor |                            |  |  |  |  |  |  |  |  |  |
| Query Name: WI_GL_JOURNAL_DETAILS                                |                            |  |  |  |  |  |  |  |  |  |
| *Description:                                                    |                            |  |  |  |  |  |  |  |  |  |
| Update Parameters                                                |                            |  |  |  |  |  |  |  |  |  |
| Prompt Name                                                      | Value                      |  |  |  |  |  |  |  |  |  |
| BUSINESS_UNIT                                                    | 43500                      |  |  |  |  |  |  |  |  |  |
| JOURNAL_ID                                                       | 0000011111                 |  |  |  |  |  |  |  |  |  |
| JOURNAL_ID                                                       | 0000011112                 |  |  |  |  |  |  |  |  |  |
| OK Cancel Apply                                                  |                            |  |  |  |  |  |  |  |  |  |

Enter a Description for the Query to track it in Process Monitor

Select "OK"

![](_page_16_Picture_1.jpeg)

| Proce    | ss Schedule | er Request |              |                    |       |         |              | [    | ×  |  |
|----------|-------------|------------|--------------|--------------------|-------|---------|--------------|------|----|--|
|          |             |            |              |                    |       |         |              | Help | •  |  |
|          | User ID     | WITKOSXCKR |              | Run Control ID     | run   |         |              |      |    |  |
| 5        | Server Name |            | ✓ Run Date   | te 09/15/2015      | Ħ     |         |              |      |    |  |
|          | Recurrence  | nce        |              |                    |       |         |              |      |    |  |
|          | Time Zone   | 0          |              |                    |       |         |              |      |    |  |
| Proces   | ss List     |            |              |                    |       |         |              |      | =  |  |
| Select   | Description |            | Process Name | Process Type       | *Туре | *Format | Distribution |      |    |  |
| <b>V</b> | PSQUERY     |            | PSQUERY      | Application Engine | Web 🔻 | XLS 🔻   | Distribution |      |    |  |
|          |             |            |              |                    |       |         |              |      |    |  |
|          |             |            |              |                    |       |         |              |      |    |  |
|          |             |            |              |                    |       |         |              |      |    |  |
|          |             |            |              |                    |       |         |              |      | Ψ. |  |
| •        |             |            |              |                    |       |         |              |      |    |  |

#### Make sure Format is XLS

#### Select OK (scroll down)

| Favorite                              | S 🕶       | Main Me      | enu <del>-</del> > R | eporting Tools | 🔹 > Report Mana          | ger                                 |         |               |        |         |
|---------------------------------------|-----------|--------------|----------------------|----------------|--------------------------|-------------------------------------|---------|---------------|--------|---------|
|                                       | 7         |              |                      |                |                          |                                     |         |               |        |         |
| List Explorer Administration Archives |           |              |                      |                |                          |                                     |         |               |        |         |
| View Reports For                      |           |              |                      |                |                          |                                     |         |               |        |         |
| ι ι                                   | Jser ID 🛛 | NITKOSX      | (CKR                 | Туре           |                          | <ul> <li>Last</li> </ul>            | •       | 1             | Days 🔻 | Refresh |
|                                       | Status    |              | ▼ Fo                 | older          | ✓ Inst                   | ance                                | to      |               |        |         |
| Report                                | List      |              |                      | Persor         | nalize   Find   View A   | 🖾   🛄                               | First 🕚 | 1 of 1 🕑 Last |        |         |
| Select                                |           | Report<br>ID | Prcs<br>Instance     | Description    | Request Date/Time        | Format                              | Status  | Details       |        |         |
|                                       |           | 18848        | 249793               |                | 09/15/2015<br>11:55:12AM | Microsoft<br>Excel Files<br>(*.xls) | Posted  | Details       |        |         |
|                                       |           |              |                      |                |                          |                                     |         |               |        |         |

Navigate to Report Manager as above and when hyperlink under Description is available click on row to review report.

## Adjust the Fringe Benefit (ETF) A/P Transactions

Please note that the following process relates to only the agencies that are on central payroll. Other agencies will need to use their current process for making fringe benefit payments to ETF.

The SCO will monitor the inter-unit billing transaction load. If any transactions error-out, the SCO will work with the agency to resolve the issue so those transactions and the associated billing can be picked up for

![](_page_17_Picture_1.jpeg)

agency review after the next batch cycle is run. Agencies will not have the security to view transactions while in error status.

Below is an example of the accounting entries contained in the AP side of a typical agency inter-unit billing voucher interfaced by DOA – Central Payroll (WiSPER). The amounts loaded into STAR are based on the payroll processed for each pay period:

| DR/CR | Amount | GL Unit | Bud Ref | Fd    | Appn  | Account | Acct Name                                   |
|-------|--------|---------|---------|-------|-------|---------|---------------------------------------------|
| DR    | 1,500  | 50500   | FY 2016 | 10000 | 13900 | 2105000 | Retirement Pay Employee Share               |
| DR    | 1,000  | 50500   | FY 2016 | 10000 | 13900 | 2125000 | Life Insurance Employee Share               |
| DR    | 2,500  | 50500   | FY 2016 | 10000 | 13900 | 2130000 | Health Insurance Employee Share             |
| DR    | 500    | 50500   | FY 2016 | 10000 | 13900 | 2155000 | Incom Contin Ins Employee Share             |
| DR    | 500    | 50500   | FY 2016 | 10000 | 13900 | 2160000 | Employee Reimbursement Account              |
| DR    | 100    | 50500   | FY 2016 | 10000 | 13900 | 2166000 | HSA Employee Share                          |
| DR    | 100    | 50500   | FY 2016 | 10000 | 13900 | 2167000 | LPFSA Employee Share                        |
| CR    | -6,200 | 50500   | FY 2016 | 10000 | 13900 | 2004000 | Accounts Payable – Inter/Intra Unit Billing |

An AGENCY\_AP\_PROCESSOR will need to edit the voucher, adjusting individual liabilities/expenditures, possibly adding or deleting lines as necessary. The total amount of the adjusted voucher (the Accounts Payable amount) must equal the amount of the original voucher as it was interfaced from DOA – Central Payroll (WiSPER). Any difference between the adjusted voucher and the original voucher amount must be posted to the Payroll Adjustment Clearing Appropriation 99801, and account 2275000 – Payment Variance. Failure to follow this procedure will create additional accounts receivable clean-up work.

#### **Example**

Assume that there were two adjustments to the voucher above, and that a new line needed to be added:

| DR/CR | Amount                 | GL    | Bud Ref | Fd    | Appn  | Account | Acct Name                       |
|-------|------------------------|-------|---------|-------|-------|---------|---------------------------------|
|       |                        | Unit  |         |       |       |         |                                 |
| DR    | 1,600 <del>1,500</del> | 50500 | FY 2016 | 10000 | 13900 | 2105000 | Retirement Pay Employee Share   |
| DR    | 1,000                  | 50500 | FY 2016 | 10000 | 13900 | 2125000 | Life Insurance Employee Share   |
| DR    | 2,600 <del>2,500</del> | 50500 | FY 2016 | 10000 | 13900 | 2130000 | Health Insurance Employee Share |
| DR    | 500                    | 50500 | FY 2016 | 10000 | 13900 | 2155000 | Incom Contin Ins Employee Share |
| DR    | 500                    | 50500 | FY 2016 | 10000 | 13900 | 2160000 | Employee Reimbursement Account  |
| DR    | 100                    | 50500 | FY 2016 | 10000 | 13900 | 2166000 | HSA Employee Share              |
| DR    | 100                    | 50500 | FY 2016 | 10000 | 13900 | 2167000 | LPFSA Employee Share            |
| DR    | 500                    | 50500 | FY 2016 | 10000 | 13900 | 2175000 | Health Insurance – Grad Assi    |

The adjustments and the new line increase the amount due to ETF by \$700. However, ETF must still be paid the amount of the original billing amount of \$6,200. So, an additional line coded to the Payroll Adjustment Clearing Appropriation must be added:

CR -700 50500 FY 2016 10000 99801 2075000 Payment Variance

Please note that STAR will create Accounts Payable offset lines for 1) the new debit total of \$6,900 in appropriation 13900 and; 2) the additional \$700 coded to appropriation 99801:

| CR | -6,900 | 50500 | FY 2016 | 10000 | 13900 | 2004000 | Accounts Payable – Inter/Intra Unit Billing |
|----|--------|-------|---------|-------|-------|---------|---------------------------------------------|
| DR | 700    | 50500 | FY 2016 | 10000 | 99801 | 2004000 | Accounts Payable – Inter/Intra Unit Billing |

![](_page_18_Picture_1.jpeg)

When the interunit payment is made, these Accounts Payable lines are reversed and cash is automatically offset.

Each month, between the 24<sup>th</sup> and the end of the month, the agency must make a payment to ETF for the additional amount recorded to the clearing appropriation. The payment must be made by check. If an amount is owed from ETF to the agency (these will be less common), those will carryforward to the next month (monthly payments will not be made from ETF to the agency). ETF will create a statewide remittance report and distribute the agencies. Agencies must indicate on the report their adjustments by fringe type, and submit it to ETF.

#### Approve the Fringe Benefit (ETF) A/P Transactions

Once the voucher has been validated and the entries adjusted and saved, workflow will direct it to the **AGENCY\_AP\_APPROVER**. The processor should communicate with the approver so that the approver can verify that any adjustments are completed before approving. The voucher may then be approved by the using either the regular of mass approval processes in STAR (see approving the Tax payments above).